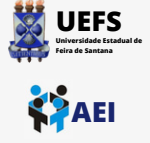

2

3

## TUTORIAL DE CONEXÃO NA REDE WI-FI UEFS\_ADMIN2 EM SMARTPHONE COM ANDROID

Clique no ícone de wi-fi na parte superior da sua área de trabalho do celular, localize a rede UEFS\_ADMIN2 e clique em "conectar"

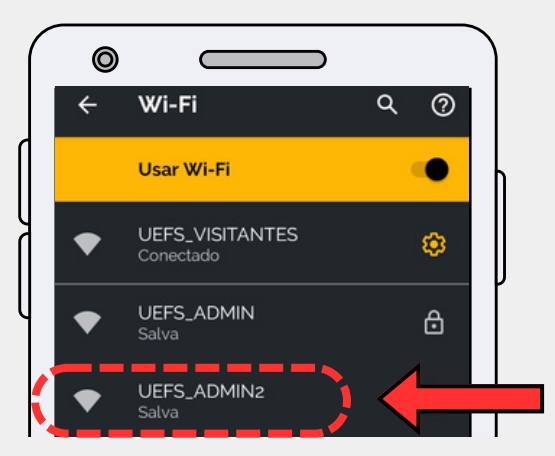

Preencha atentamente aos itens: Método EAP: TTLS, Autenticação da Fase 2: PAP, Certificado CA: Não validar, Identidade: Seu usuário do domínio e Senha: Sua senha de domínio. Role a página até a opção: <u>Conectar</u>.

Após a autenticação, já estará

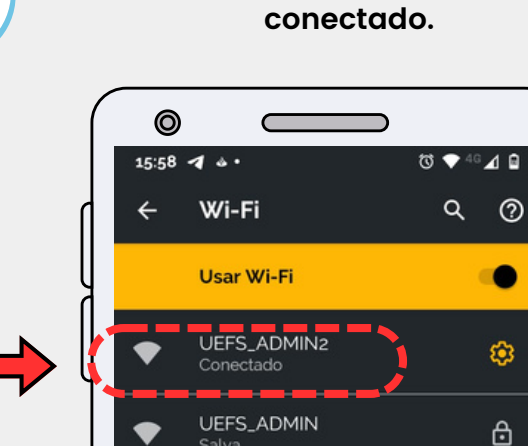

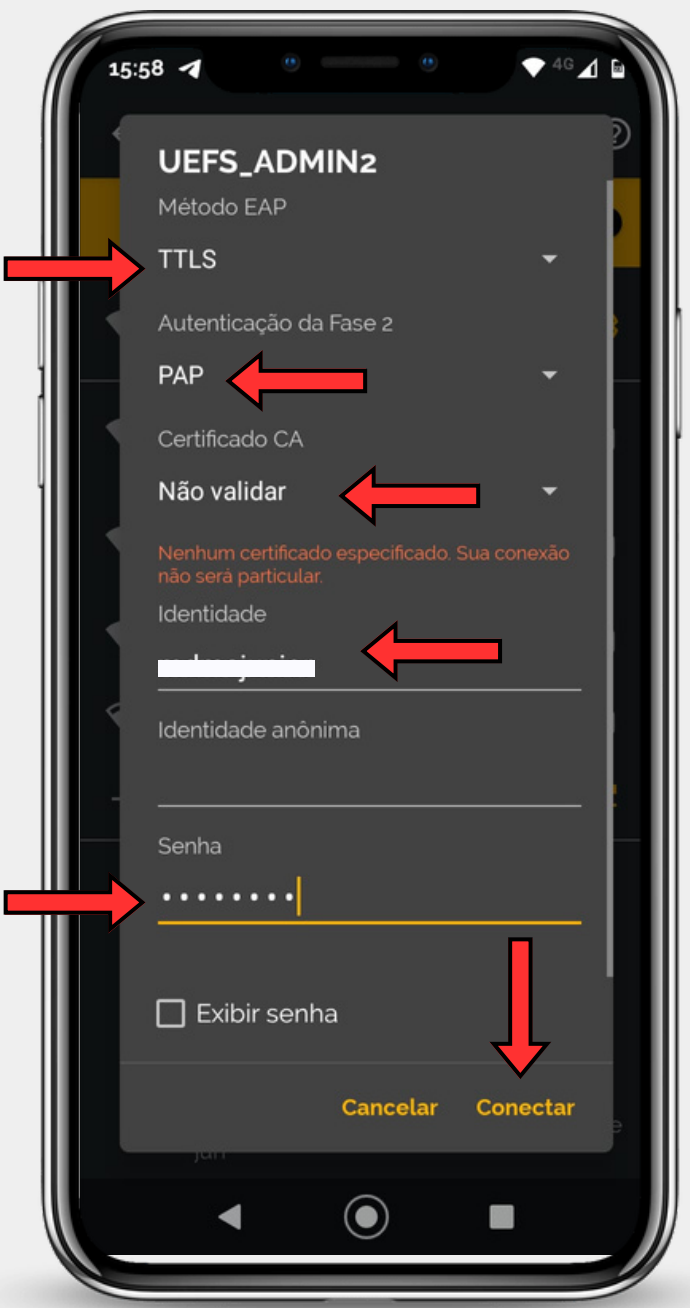

UEFS 

1

2

3

4

## **TUTORIAL DE CONEXÃO NA REDE WI-FI UEFS\_ADMIN2 EM UM COMPUTADOR**

Clique no ícone de rede no canto inferior direito da sua área de trabalho, localize a rede **UEFS\_ADMIN2** e clique em "conectar"

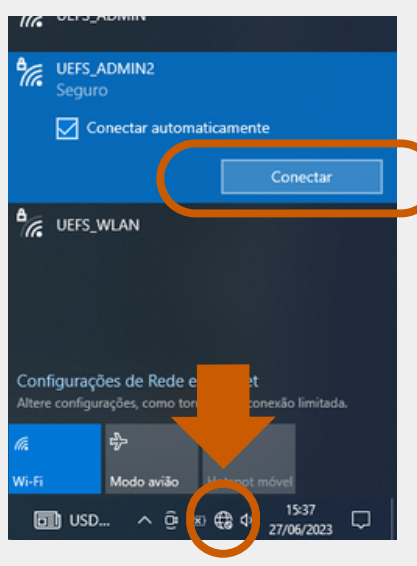

Digite seu usuário e senha de domínio e clique em "OK"

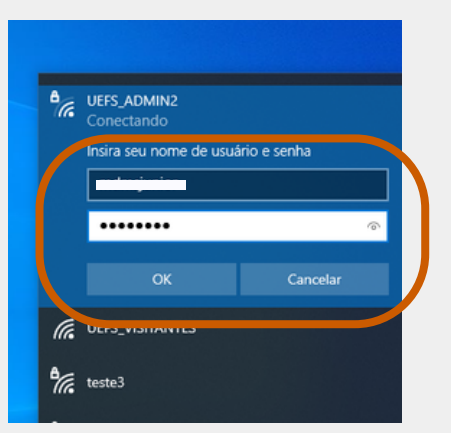

Caso apareça a mensagem da tela abaixo, clique em "Conectar"

Continuar conectando? local, vá em frente e conecte-se. Caso contrário, pode ser que seja uma rede strar detalhes do certificado Cancelar Conecta UEFS\_WLAN

Pronto! Agora a seu computador já está conectado à rede wi-fi UEFS\_ADMIN2!

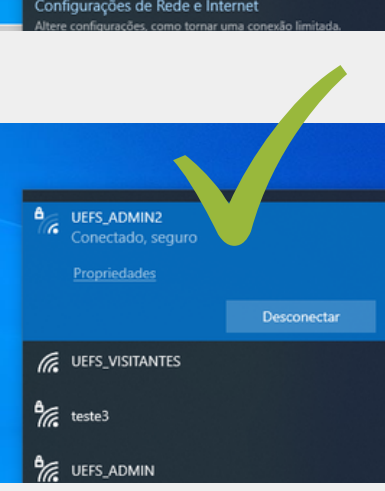

Em caso de dúvidas, entre em contato conosco através do ramal 8073 ou envie um e-mail para sd@uefs.br

Até a próxima!

**WINDOWS** 10 OU 11